# MSLSC MEMBERSHIP PROCESS 2023-24

Log in to your SLSA Members Area <u>https://members.sls.com.au/SLSA\_Online/modules/login</u>

<u>/index.php</u>

- If you do not have a members area account set up go to > Click here to create one
- If you do not know your username or password, go to > Forgotten username or password.

\*\* you must enter the exact details that reflect your profile eg. If Robert, you cannot enter Rob.

| <b>()</b>    | RE LIFE SAVING AUSTRALIA<br>EMBERS AREA                                                                           |
|--------------|----------------------------------------------------------------------------------------------------|
| Home         | Memberships 🗸 Patrols 🗸 eLearning News                                                                            |
| Upc<br>You h | Renew, Pay, Transfer & Archive<br>Family<br>Awards<br>Update Personal Details<br>Pending Requests<br>Member Store |

Go to > Memberships > Renew, Pay, Transfer & Archive \*If you are renewing a nipper family group, go to > Family

# Username Internation Code Contraction Code Contraction Contraction Contraction Code Contraction Code Contraction Contraction Code Contraction Contraction Code Contraction Contraction Code Contraction Contraction Contractic Contractic Contracti

Click here to enter your SMS confirmation code

Not a member of a surf club? Click here to join

\*Once you have logged in, check your patrolled hours to see if you patrolled over 60 hours last season (2022/2023).

If 60+ hours or more - you are eligible for a free membership in this coming 2023/2024 season Your hours will be on the home page.

| Click on | Renew |
|----------|-------|
|----------|-------|

| Mooloolaba          |                          |  |  |  |
|---------------------|--------------------------|--|--|--|
| FI SC               |                          |  |  |  |
| Branch              | Sunshine Coast<br>Branch |  |  |  |
| State               | Surf Life Saving<br>QLD  |  |  |  |
| Registered Season   | 2022                     |  |  |  |
| Membership Category | Active (18yrs and        |  |  |  |

## Membership Renewal

| State:    | Sur |
|-----------|-----|
| Branch:   | Sur |
| Club:     | Mo  |
| Season: * | 20  |

Surf Life Saving QLD Sunshine Coast Branch Mooloolaba \* 2023/2024 •

Submit

Check you are renewing for the correct season 2023/2024 and click > Submit

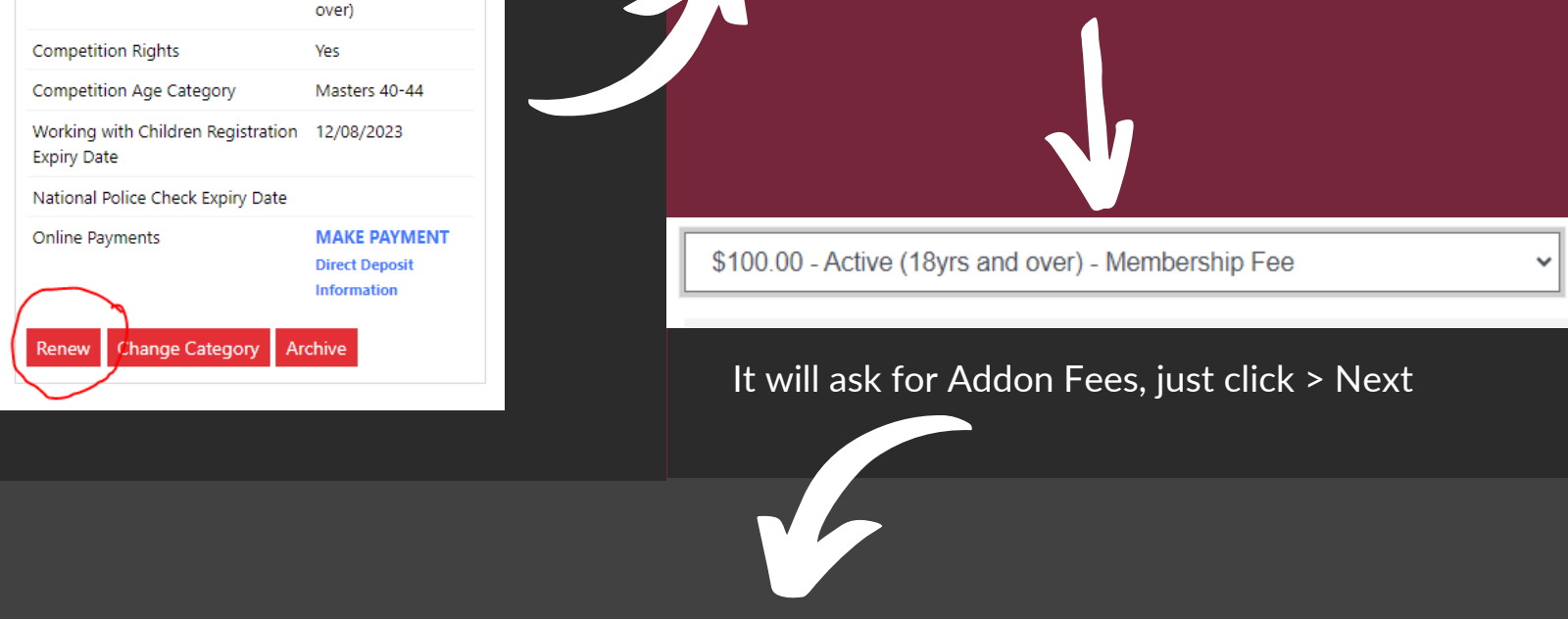

SUMMARY: Check your details are correct, you have read and understood the application and declaration, tick the boxes to confirm and click > Next

### **SLSA Membership application and declaration**

□ I have read, understood, acknowledge and agree to the declaration including the warning, exclusion of liability, release and indermnity. I acknowledge that if my application for membership is successful I will be entitled to all benefits, advantages, privileges and services of SLSA membership.

□ I have read, understand, acknowledge and agree to the declaration and application and conditions of membership. I warrant that all information provided is correct.

Previous

Next

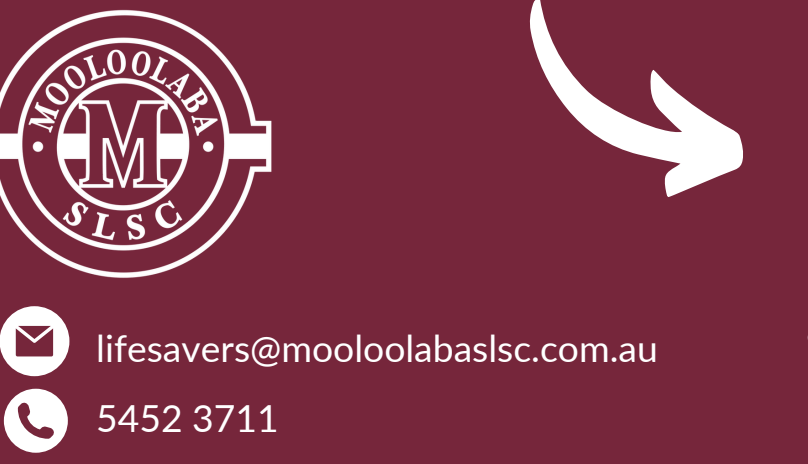

### You're done!

The Operations team will approve your membership application prior to the renewal season closing.